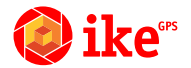

# IKE 3 Fieldcraft Guide

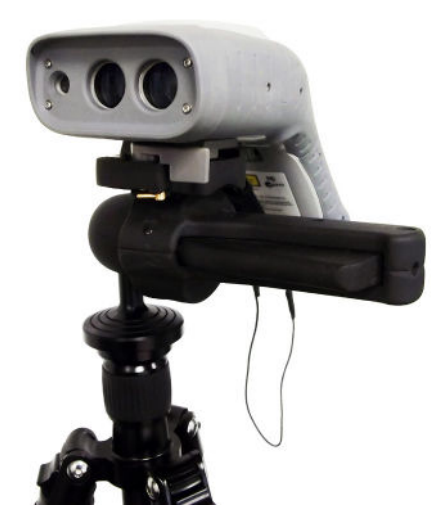

#### Stay Up to Date and Get Support

- Software Updates
- Manuals and Tutorials
- Videos

#### www.ikegps.com/support

ActiveSync, Excel, Internet Explorer, Microsoft, Outlook, PowerPoint, Visual Studio, Windows, Windows Media, Windows Mobile, Windows Mobile Device Center, Windows XP, Windows Vista, Windows 7, and the Windows logo are trademarks or registered trademarks of Microsoft Corporation in the United States and/or other countries.

The Bluetooth® word mark is owned by the Bluetooth SIG, Inc. and any use of such marks by ikeGPS Ltd. is under license.

Acrobat and Reader are registered trademarks of Adobe Systems Incorporated in the United States and/or other countries.

The names of actual companies and products mentioned herein may be the trademarks of their respective owners.

Copyright © 2015 ike GPS. All rights reserved.

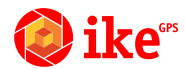

## What Does IKE Do?

The IKE is a rugged mobile device that measures locations and dimensions of remote targets.

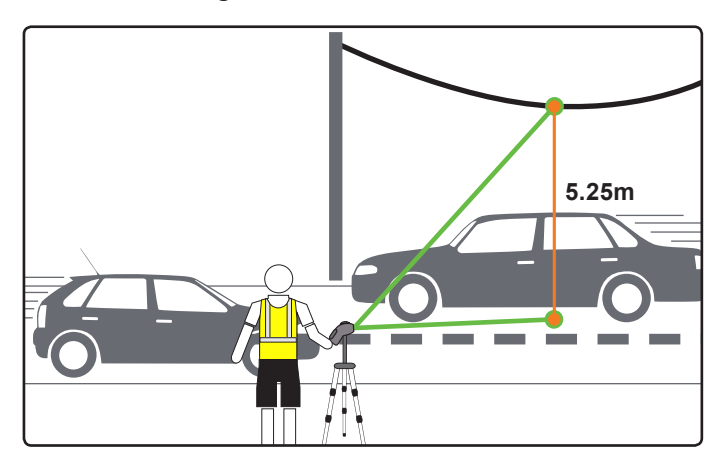

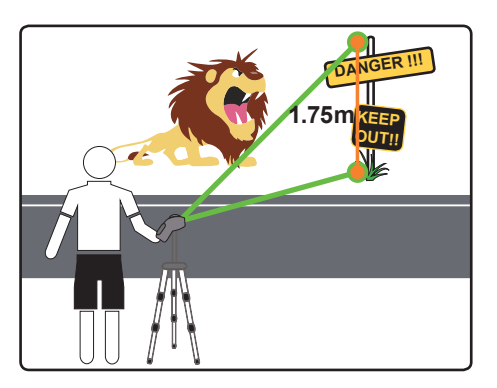

#### **Turning On and Off**

ON

Running time  $\approx$  1 working day

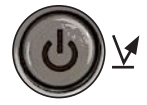

• Instant Start - Memory kept

Suspend time ≈ 2 days
Instant startup

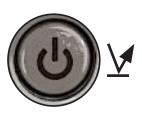

Full Power Off • Full shutdown of IKE

Reboot on start up ≈ 45s

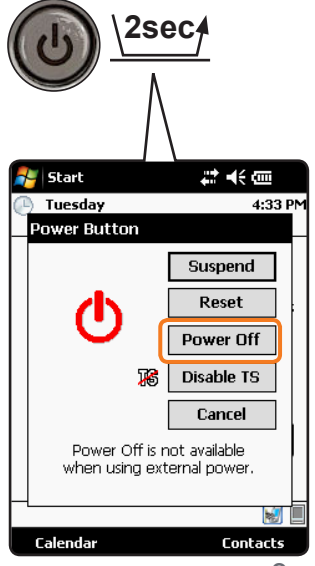

## Screen Brightness - Make it brighter

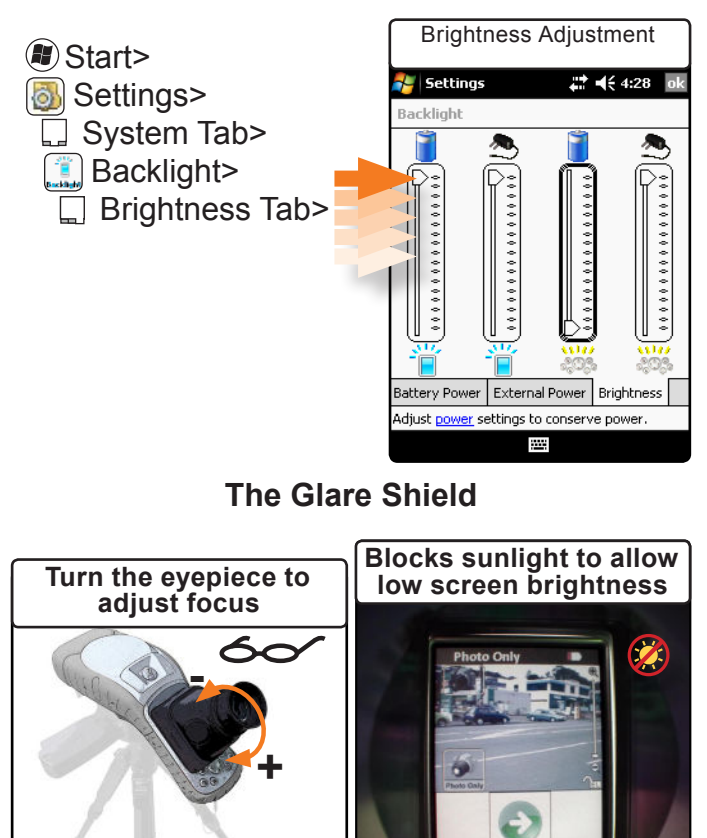

4

#### **Extra Protection**

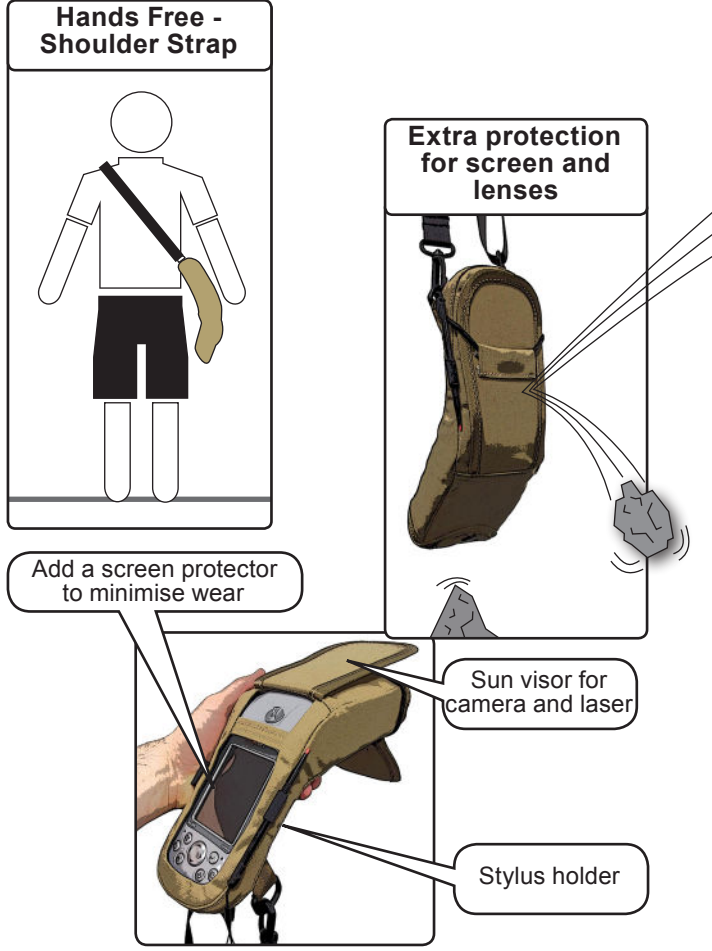

## **GPS Performance**

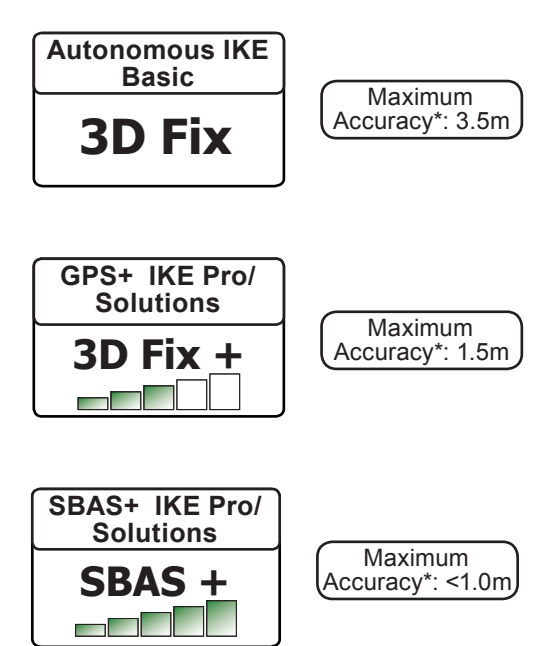

\* Accuracy is CEP - 50% of time

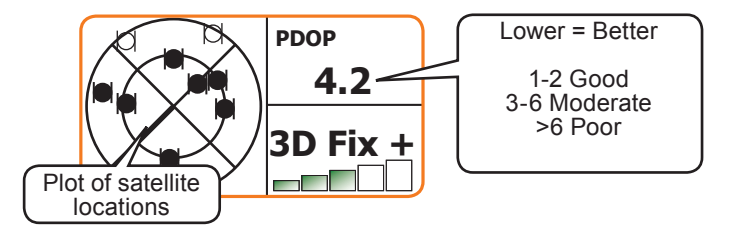

## **GPS Performance**

## SBAS Coverage Map

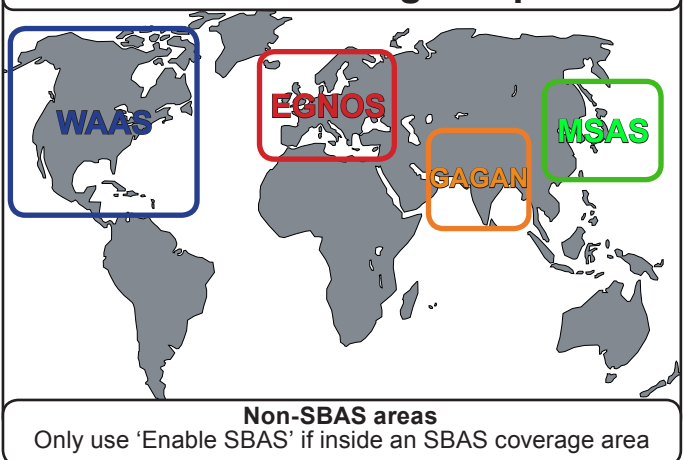

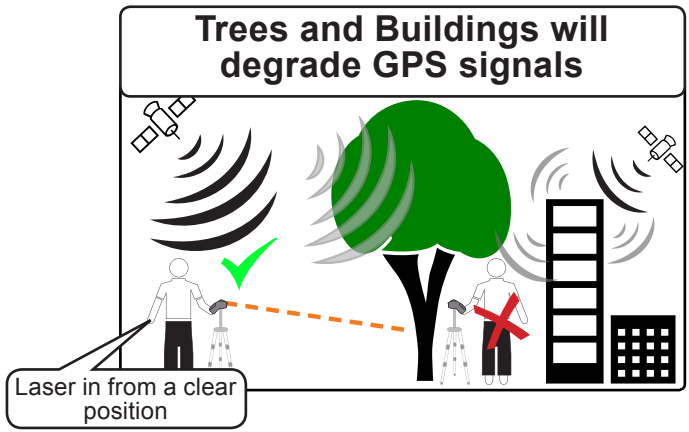

#### **Extend Battery Life**

- Put in 'Full Power Off' mode if storing.
- Enable Auto Power Off \*

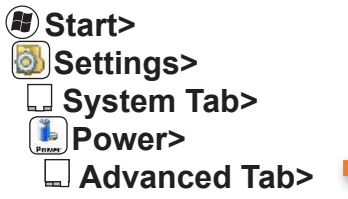

a preset time.

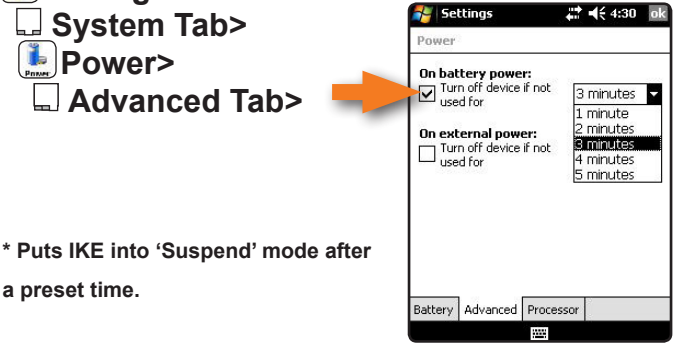

■É 4:28

Adjust power settings to conserve power. .....

\*\*\*\*\*\*\*\*\*\*\*\*

Turn off the keypad backlight

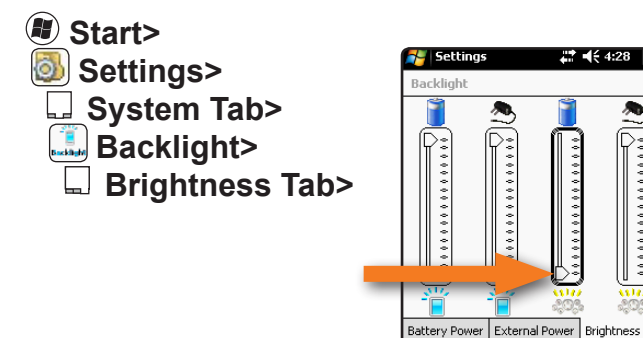

## Using IKE Handheld

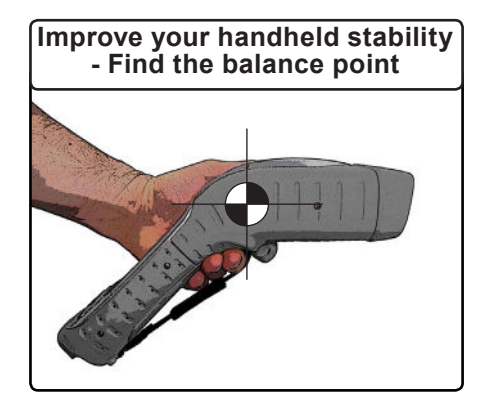

#### Squeeze the Button

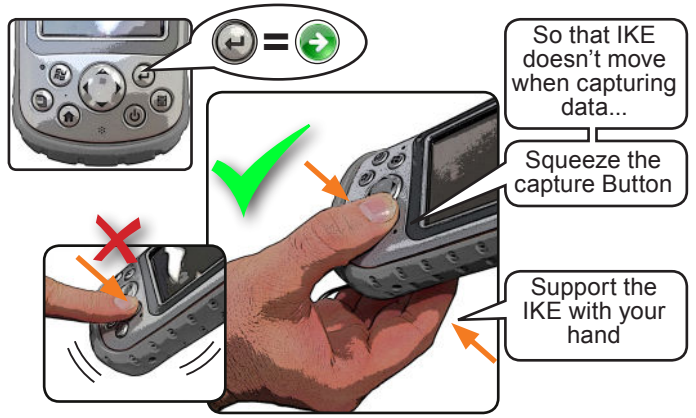

## **Getting the Best Measurements**

Keep the IKE center still. Use a low magnetic signature tripod for the best measurements.

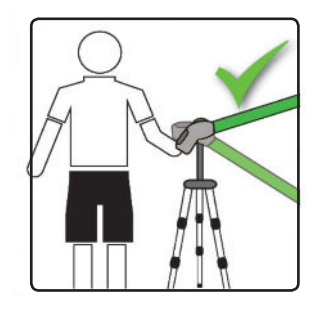

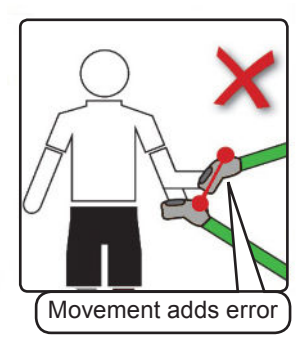

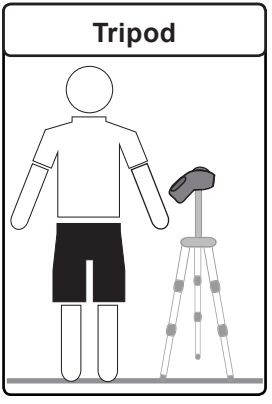

- Best Stability
- Hands free operation

#### **Compass Accuracy**

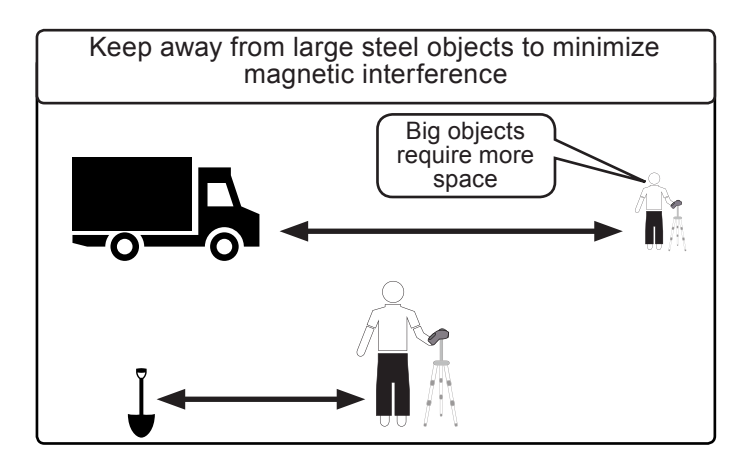

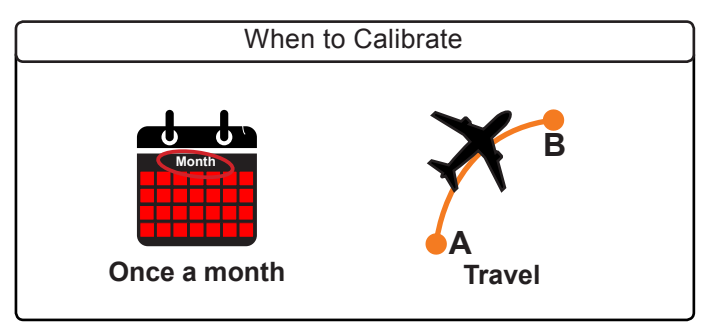

How to Calibrate

Instructions on the calibration process can be found by clicking the Compass Calibration icon on your IKE unit.

## **Targeting Thin Objects**

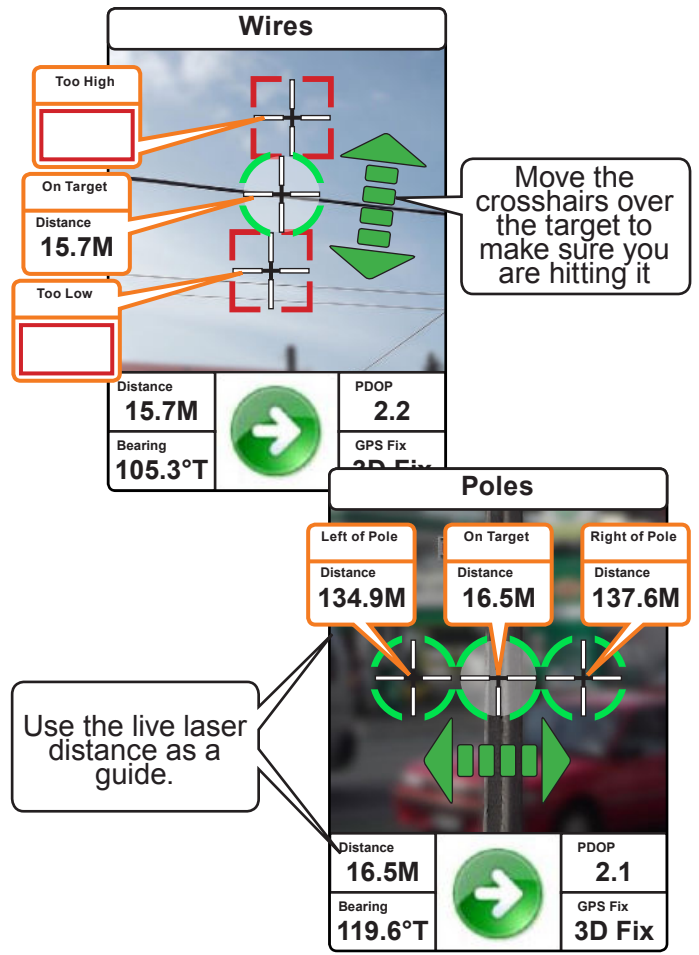

## **Over Head Line Clearance**

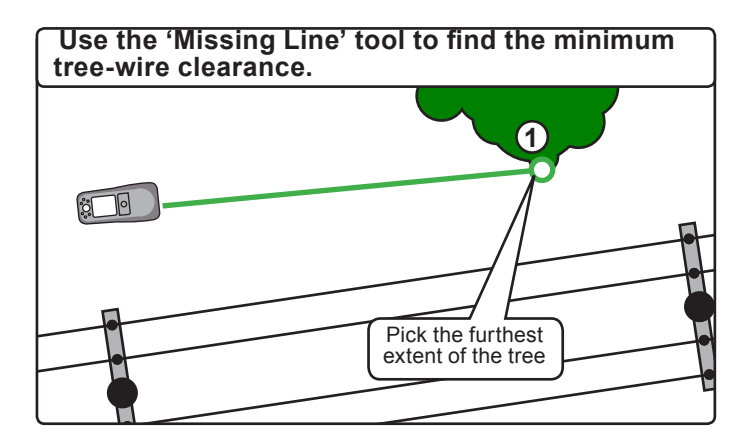

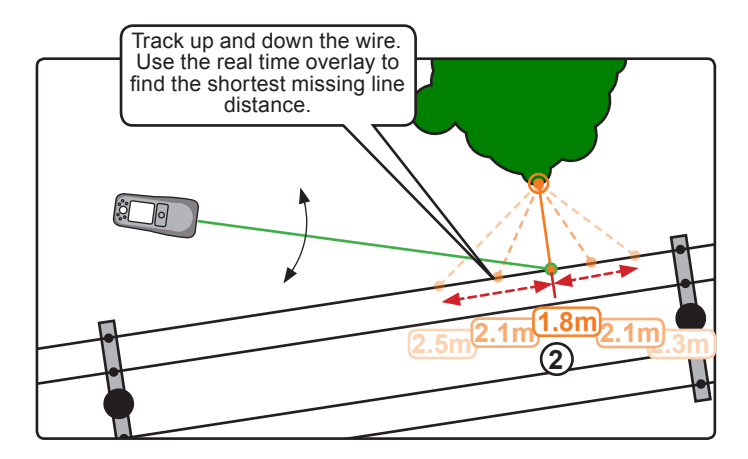

## Span Height

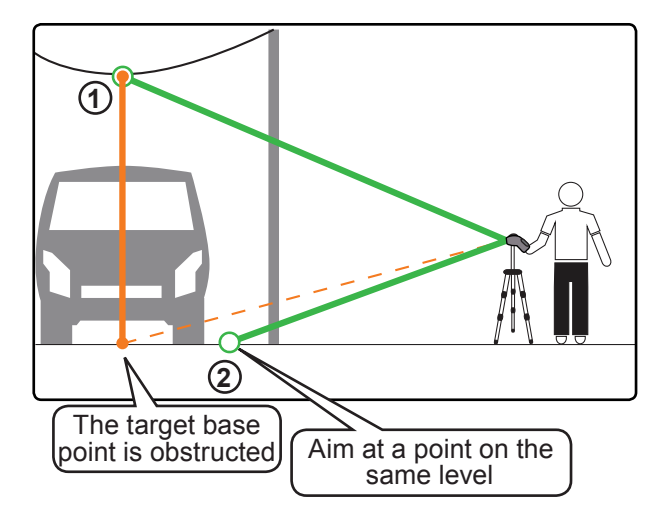

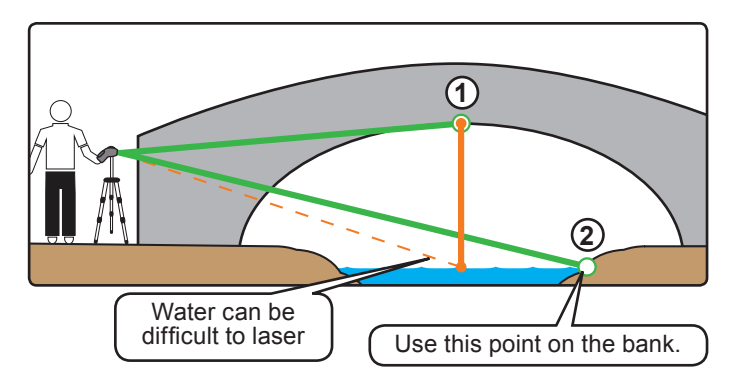

## **Missing Line**

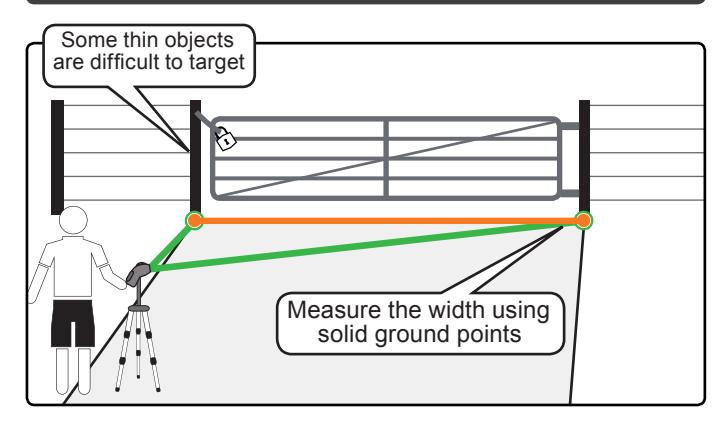

#### **3 Shot Height**

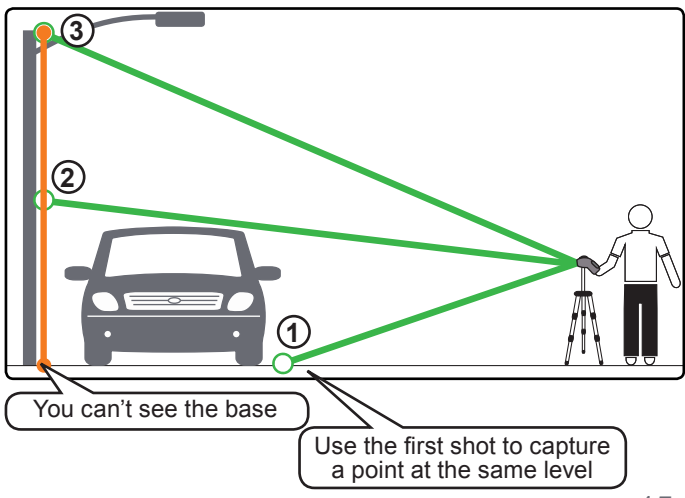

#### **Improve Your Photos**

#### Manual Exposure Adjustment

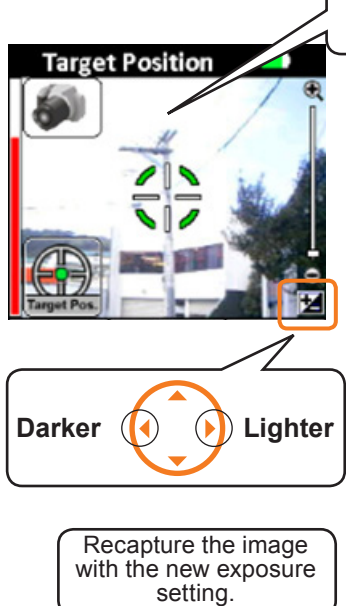

Target Position

Back lighting can cause difficulties with exposure.

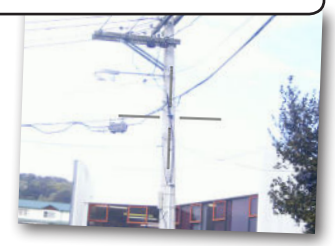

Choose the exposure level that best meets your needs

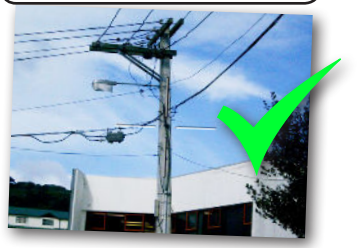

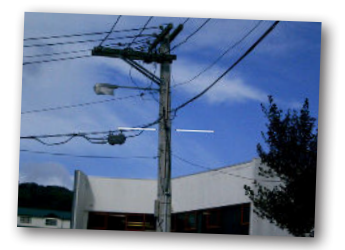

16

#### **Measurement Overlays**

Wait until the measurement overlay is positioned correctly before taking the photo.

#### **Overlay Position**

For best results use the tripod

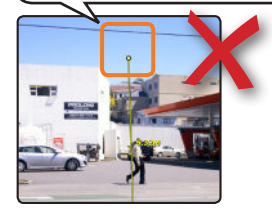

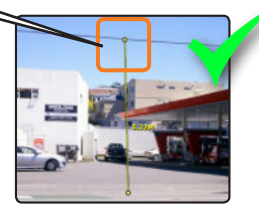

#### Compose your photos

Adjust the camera position to ensure the measurement is completely within the photo.

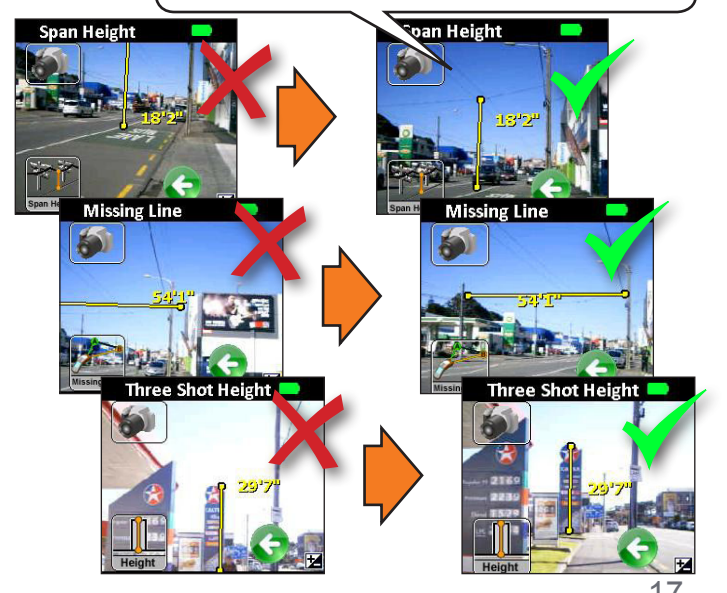

## Speeding Up Capture Data

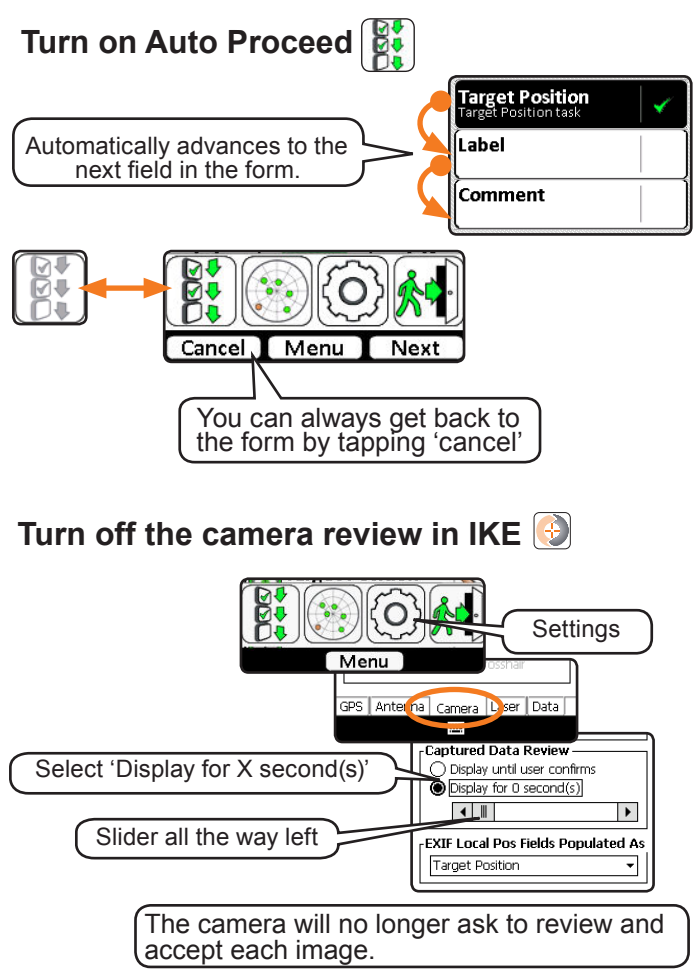

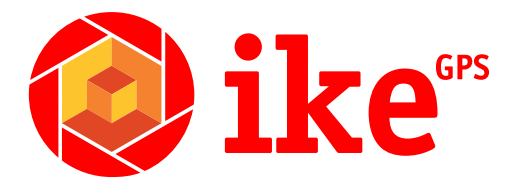

For more information, contact us on support@ikegps.com, or visit our website www.ikegps.com

> ike Corporate Headquarters Level One, 42 Adelaide Road Wellington 6021, New Zealand office: +64 4 382 8064 fax: +64 4 382 8205

ike US Headquarters 350 Interlocken Blvd., Suite 250 Broomfield, CO 80021 USA office: +1 303 222 3218

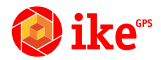